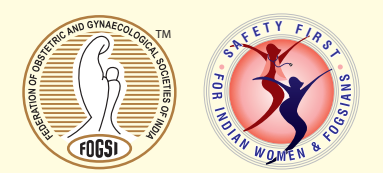

# **Guidance for Committee Chair and Joint Treasurer Elections 2020**

**1.** Candidate List: Eligible candidates for Committee Chair's post election. (Arranged alphabetically by First Name for each committee).

| Endoscopy<br>Committee             | Food Drugs and<br>Medicosurgical<br>Equipment<br>Committee | Gyneccologic<br>Oncology Committee | Imaging<br>Science<br>Committee | Medical<br>Termination<br>of Pregnancy<br>Committee |
|------------------------------------|------------------------------------------------------------|------------------------------------|---------------------------------|-----------------------------------------------------|
| Aarti Luthra                       | Anita Rajorhia                                             | Nisha Singh                        | Bela Bhatt                      | Kiranmai Devineni                                   |
| Subash Mallya                      | Ritu Khanna                                                | Priya Ganeshkumar                  | Seetha Pal                      | Kusum Lata Meena                                    |
|                                    | Shobhana Mohandas                                          | Saritha Shamsunder                 |                                 | Richa Sharma                                        |
| Midlife<br>Management<br>Committee | Perinatology<br>Committee                                  | Practical Obstetrics<br>Committee  | Quiz<br>Committee               |                                                     |
| Asha Jain                          | Chinmayee Ratha                                            | Indranil Dutta                     | Nilesh<br>Balkawade             |                                                     |
| Bharti Rajshekhar                  | Meenu Vaish                                                | Mitra Saxena                       | Poonam Goyal                    |                                                     |
| Shyjus P.                          | Purnima Satoskar                                           | Punam Dixit                        |                                 |                                                     |
| Joint Treasurer                    |                                                            |                                    |                                 |                                                     |
| Niranjan Chavan<br>(Unopposed)     |                                                            |                                    |                                 |                                                     |

The e ballot will not contain the names for the committees where there is no election as the candidate is unopposed.

2. As per the constitution the Managing committee votes for committee chair elections. The managing committee constitutes of "Members of the Managing Committee" shall be deemed to include the President, Vice-Presidents, Immediate Past President, President Elect, Secretary General, Deputy Secretary General, Treasurer, Joint Secretary, Joint Treasurer, incoming Vice Presidents, Editor, Associate Editor, Joint Associate Editor, First Joint Assistant Editor, Second Joint Assistant Editor of the Journal, Chairperson, Vice Chairperson and Secretary of ICOG, Committee Chairpersons, FOGSI Representatives to FIGO, AOFOG, SAFOG and any other International Organisations, Members nominated by Memberbodies of the Federation, all Past Presidents, Vice Presidents for a period of 10 years with voting rights for three years (with effect from 7.1.2011), Past Secretary General for a period of 10 years (with effect from 28.9.2014), Past Chairpersons of the ICOG, Conveners and Co-ordinators of FOGSI'S special projects and Editor –in - Chief for ten years (with effect from Sept 23. 9. 2018).

# 3.3.1.b Elected Members: (originally 27 (f) and (g), page 28)

Each memberbody having membership upto 100 will elect one representative to the Managing Committee, an additional one when membership exceeds 100. Similarly there will be alternate Representatives. Such members elected as representatives of the memberbodies shall have the voting rights.

**3.** The President and Secretary are not casting votes as individuals but as **representatives** of their respective societies. As per the **previous** process ballot papers were sent to the secretary of the respective society.

#### HOWEVER with e voting, this year:

- **3. A.** For societies with upto 100 members, the Secretary will be able to cast the vote on behalf of the Society using her / his contact details.
- **3. B.** For societies with a membership exceeding 100 the President will be able to cast the additional vote using her / his contact details.

To clarify when there are two votes (in societies with more than 100 members the President AND the secretary need to cast votes on behalf of the society.

# 4. Election Schedule

|                                                                                              | Start Date                                 | End Date                  |  |  |  |  |  |
|----------------------------------------------------------------------------------------------|--------------------------------------------|---------------------------|--|--|--|--|--|
| ICOG Elections (Voting open to Members, Fellows of the ICOG and Office Bearers of FOGSI      |                                            |                           |  |  |  |  |  |
| Voting                                                                                       | 1st August 2020, 10 am                     | 10th August 2020, 5 pm    |  |  |  |  |  |
| Results Declaration (on fogsi.org)                                                           | 10th August 2020, (between 5 to 7 pm)      |                           |  |  |  |  |  |
| COMMITTEE CHAIR ELECTION (Voting open to eligible members of the Managing Committee<br>ONLY) |                                            |                           |  |  |  |  |  |
| Voting                                                                                       | 16th August 2020, 10 am                    | 25th August 2020, 5 pm    |  |  |  |  |  |
| Results Declaration (on fogsi.org)                                                           | 25th August (between 5 to 7 pm)            |                           |  |  |  |  |  |
| OFFICE BEARERS AND INTERNATIONAL REPRESENTATIVES ELECTION - (For Category A members only)    |                                            |                           |  |  |  |  |  |
| Voting                                                                                       | 1st September 2020, 10 am                  | 10th September 2020, 5 pm |  |  |  |  |  |
| Results Declaration (on fogsi.org)                                                           | 10th September 2020<br>(between 5 to 7 pm) |                           |  |  |  |  |  |
|                                                                                              |                                            |                           |  |  |  |  |  |

THE LAST DATE FOR RECEIVING SUBSCRIPTIONS FROM SOCIETIES WAS 30th APRIL 2020. NO MEMBERS CAN BE ADDED AFTER THIS DATE IN THE VOTING LIST

# Please note that this is a single phase election. You are requested to verify your details on member.fogsi.org till July 25th.

Following are some of the reasons why you may be unable to see your details in database

- You are not registered as a Category A member
- FOGSI office has not received your subscription fees before 30th April 2020
- There is a discrepancy in your name post marriage
- Email / Mobile has changed and not updated with the society

Please ensure that you are listed as a category A member and your email and mobile number is current in the data.

FOGSI has an annual membership and the data we have depends on the data shared by your society. **Even if you** have verified your data earlier, we urge you to cross check and update it.

#### NO CONTACT DETAILS CAN BE CHANGED AFTER 25th JULY.

Voting instructions

#### Step 1 - View Candidates

- For FOGSI elections go to https://election.fogsi.org
- Please click on the "Start Voting" button below
- After you land on the first page you can view the candidates.

- To continue and cast your vote click on "Vote now" button at the bottom of the page.
- You will be directed to verification page to access the E-Ballot

# Step 2 - Verification of your details

- Once you are on the verification page, you can verify your membership via an OTP sent to your registered mobile number OR email address.
- You would be required to enter either one of the following three credentials.
- Email ID (Registered) / Mobile No. (Registered) / Membership ID (*If you are unable to proceed i.e. if none of your details are available with us Please see Step 2 (a)*)
- You can choose to receive your One Time Password (OTP) on either your registered Mobile or Email.
- Enter OTP you receive on your mobile / email to access the E-Ballot
- This OTP is valid for a period of 15 minutes.

## Step 2 (a) - Following are some of the reasons why you may be unable to see your details in database

- You are not a Category A member
- FOGSI office has not received your subscription fees before 30th April 2020
- There is a discrepancy in your name e.g. change of name post marriage
- Email / Mobile has changed and not updated with the society

#### Step 3 - Submit your vote

- Once you are on the page with the e-Ballot, after you have verified your membership (via OTP) you can select candidate you wish to cast your vote for against each position.
- Please note that you will be required to cast votes for all categories.
- After you have made your selection, you will be required to 'confirm your choice' again.

#### • Your vote will be submitted only after you 'Confirm' your selection.

For any further help you can call on 9820106354

Thank you,

Sincerely

| Dr. Alpesh Gandhi | Dr. Jaydeep Tank  | Dr. Madhuri Patel     | Dr. Suvarna Khadilkar | Dr. Parikshit Tank |
|-------------------|-------------------|-----------------------|-----------------------|--------------------|
| President         | Secretary General | Deputy Secretary Gen. | Treasurer             | Joint Treasurer    |
| FOGSI             | FOGSI             | FOGSI                 | FOGSI                 | FOGSI              |